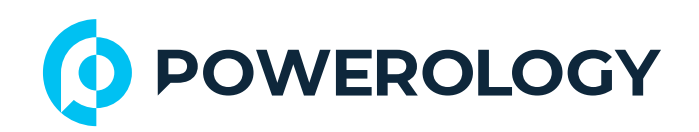

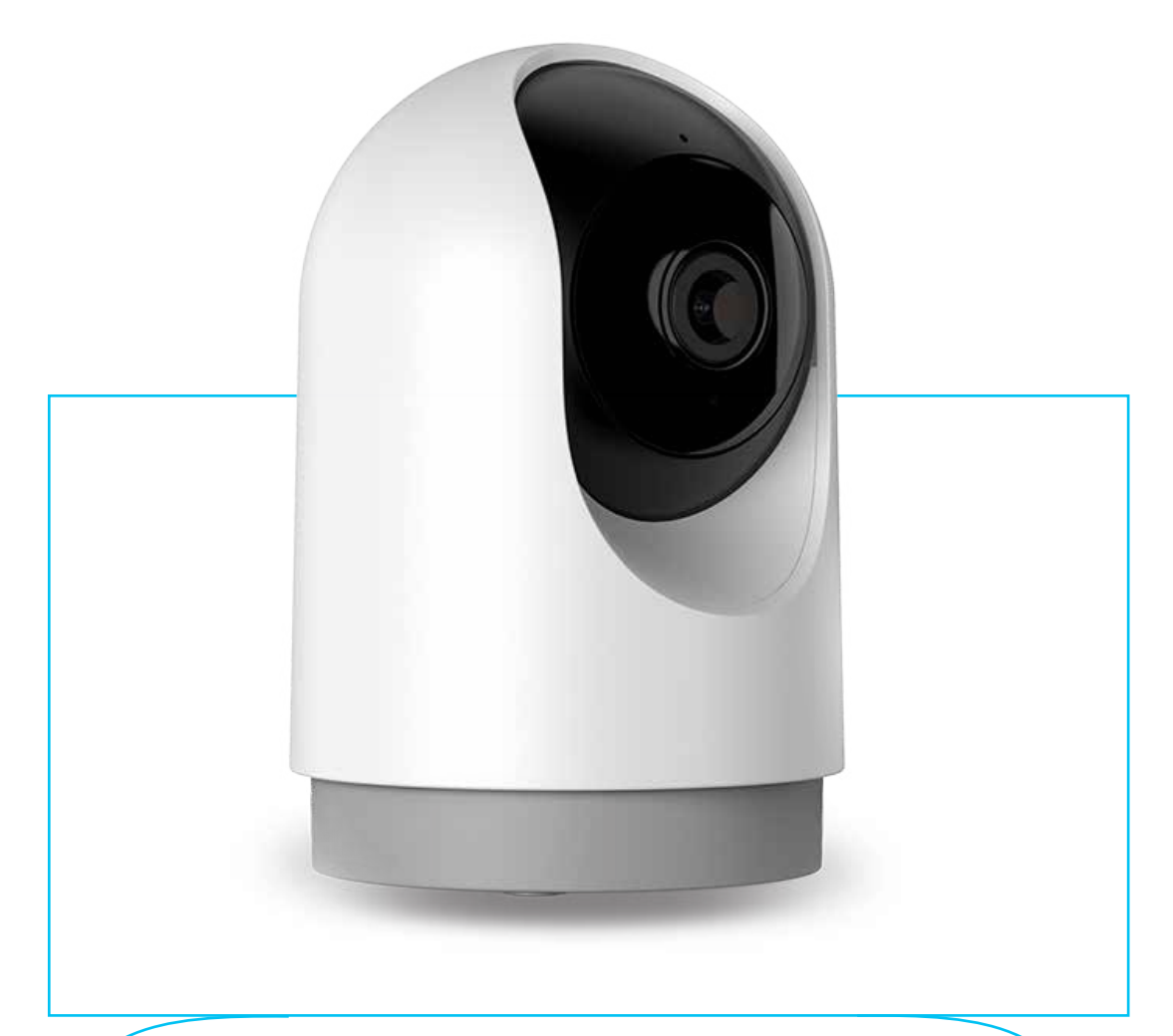

# Powerology

### **Indoor PTZ Smart Camera**

with Night Vision and Motion Sensor

**SKU: PTZCAMWH** 

### **Table of Contents**

| Features                               | 2  |
|----------------------------------------|----|
| Specifications                         | 3  |
| Product Function                       | 4  |
| App Connectivity                       | 4  |
| Add The Device by QR Code              | 4  |
| A. Wi-Fi Connection                    | 5  |
| B. Connect the Camera                  | 6  |
| C. Finish Connection                   | 7  |
| Add The Device by Bluetooth Connection | 7  |
| Important Notes                        | 8  |
| Warranty                               | 10 |
| Contact Us                             | 10 |
| 1                                      |    |

Before installing and using the product, please carefully read this User Manual to guarantee correct usage and keep it secure for future reference.

### Features

1. Offers a full HD resolution of 2304×1296 pixels for clear and detailed images.

2. Equipped with a 1/3" CMOS sensor that captures images with a resolution of up to 3 Megapixels.

**3.** Easily pair devices using Bluetooth or by scanning a QR code through AP mode.

**4.** Features advanced human body detection to enhance security monitoring.

**5.** Allows users to define specific areas for activity monitoring to focus surveillance.

6. Provides pan and tilt control for comprehensive coverage and surveillance flexibility.

7. Supports real-time monitoring to ensure immediate viewing of live footage.

8. Supports two-way audio communication with echo cancellation for clear sound quality.

9. Compatible with ONVIF standards, allowing integration with various network video devices.

**10.** Reduces false alarms with adjustable sensitivity levels for precise motion detection.

 Features 3D Noise Reduction (3DNR) and Wide Dynamic Range (DWDR) for enhanced image clarity under various lighting conditions.

12. Includes two 850nm infrared LEDs for effective night vision up to a distance of 8-10 meters.

## **Specifications**

| Product Name            | Powerology Indoor PTZ Smart Camera with Night<br>Vision and Motion Sensor |  |  |  |
|-------------------------|---------------------------------------------------------------------------|--|--|--|
| SKU                     | PTZCAMWH                                                                  |  |  |  |
| Resolution              | 2304 x 1296 ,3MP                                                          |  |  |  |
| Field of Vision         | 100°                                                                      |  |  |  |
| Wi-Fi                   | 2.4GHz                                                                    |  |  |  |
| TF Card                 | Up to 256GB (Not included)                                                |  |  |  |
| Audio                   | Two-way audio, Echo cancellation                                          |  |  |  |
| Input Port              | Туре-С                                                                    |  |  |  |
| Power                   | DC 5V                                                                     |  |  |  |
| Working Temperature     | -10°C to 50°C                                                             |  |  |  |
| SNR                     | ≥58dB                                                                     |  |  |  |
| Sensitivity             | -2±36dB                                                                   |  |  |  |
| Night Vision Type       | IR-CUT auto switch                                                        |  |  |  |
| Night Vision Distance   | 8-10m                                                                     |  |  |  |
| Humidity                | <95 % (non-condensing)                                                    |  |  |  |
| Certifications          | CE, ROHS, FCC                                                             |  |  |  |
| Pixel                   | 2.0MP/3.0MP/4.0MP/5.0MP/8.0MP                                             |  |  |  |
| Video Compression       | H.264 H.265 High Profile                                                  |  |  |  |
| Image Enhancement       | Digital Wide Dynamic 3D Noise Reduction                                   |  |  |  |
| Local Storage           | Micro TF card                                                             |  |  |  |
| Support Platform        | Android/iOS                                                               |  |  |  |
| Wireless Encryption     | WEP/WPA/WPA2 Encryption                                                   |  |  |  |
| Wireless Standard       | 2.4G 802.11 b/g/n                                                         |  |  |  |
| Indoor Camera Input     | 5V 1A(Min)                                                                |  |  |  |
| Outdoor Camera Input    | 5V 1A / 12V 1A(Min)                                                       |  |  |  |
| Bulb PT Camera Input    | 100~240V                                                                  |  |  |  |
| Floodlight Camera Input | AC100-240V / DC5V 2.5A                                                    |  |  |  |
| Battery Camera Input    | 5V 2A                                                                     |  |  |  |
| 3                       |                                                                           |  |  |  |

# **Product Function**

1. Reset Button: Press and hold the "reset" button for 5 seconds to successfully reset the device.

2. Storage Recommendation: It is recommended to use an 8-128GB (Up to 256GB) high-speed Micro TF card to enable storage, view historical video, and support critical functions such as firmware upgrades.

# App Connectivity

#### **Download App:**

 Scan the QR code below to download and install the app.

2. Search for "Smart Life" App in Google Play or App Store. Download and install the app.

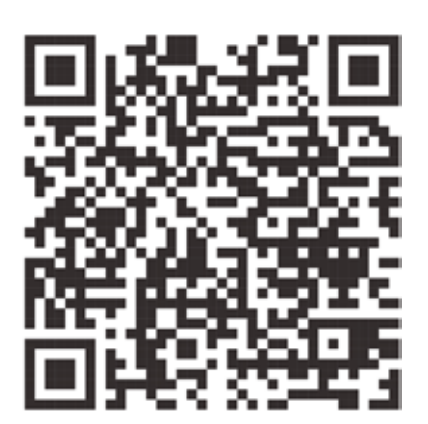

Register and Login: Open the "**Smart Life**" app and follow the prompts to register and log in.

## Add The Device by QR Code

**1.** Make sure Wi-Fi is available and connected to the internet.

2. Connect the camera to the power, then wait for the system to complete startup.

3. Open the "Smart Life" app, press the '+' in the upper right corner of the main screen (Figure 1).

4. Choose "Security & Video Surveillance".

5. Click "Smart Camera" (Figure 2) to add the camera, and then click "Next Step" (Figure 3).

| 01 HANGO            | CD \$ 6.16 | 02 M                      | 0                                | 34                   | d0 🕫 👞            | 03 AM 0 0                                            | 24.4 \$ DD                                       |
|---------------------|------------|---------------------------|----------------------------------|----------------------|-------------------|------------------------------------------------------|--------------------------------------------------|
| 122 =               | o          | <                         | Add Dev                          | ice                  | © ∺               | ×                                                    | QR Code for Camera 🖛                             |
| Corporate           |            | Lighting                  |                                  | Carriera             |                   | Reset the de                                         | evice                                            |
| 25°C                |            | 0.3545-670                |                                  |                      |                   |                                                      |                                                  |
| Excellent Excellent | 92.0%      | Seniors                   | <u> </u>                         | -                    | -                 | -                                                    |                                                  |
|                     |            | Large Norme<br>Appliances | Camera<br>(WI-Fi) E              | Camera<br>AGHz65G    | Camera<br>(BLE)   |                                                      |                                                  |
| All Devices         |            |                           |                                  | 1425                 |                   | 3                                                    | $\checkmark$                                     |
|                     |            | Appliences                | ۲                                |                      | 8                 |                                                      |                                                  |
|                     |            | Kitchen<br>Appliances     | Smart<br>Comora<br>(40)          | Doorbell<br>Camera   | Smart<br>Doorbell |                                                      |                                                  |
|                     |            | Electroni & Health        | 8                                | ÷.                   |                   | Power on the dev<br>indicator is flashi              | vice and make sure the<br>ng rapidly or a prompt |
| 1                   | 2          | Camera &<br>Lock          | Smart<br>Doorbell<br>(Dual Band) | foodight<br>Carriera | Base Station      | tone is heard.                                       | 1745 N. 1841 A.                                  |
| No dev              | ices.      | Culturinary<br>Control    |                                  |                      |                   |                                                      |                                                  |
| Add De              | wice       | Ovtdoor<br>Trevet         | M/R                              | DVR                  |                   | <ul> <li>Make sure the<br/>or a prompt to</li> </ul> | indicator is flashing quickly<br>one is heard    |
|                     |            |                           | 3                                | reart.Lock           |                   | 6                                                    |                                                  |
|                     |            | Energy                    | 2.1                              | 1                    | 1                 |                                                      | Next                                             |
|                     |            | 2 minutary and            | Lock<br>(Wi-Fill                 | Lock<br>(Zigbee)     | LINK<br>INKEJ     | Reset De                                             | wice Step by Step                                |
| C Deres             | S (S)      | industry &                | 2.                               | 1                    |                   |                                                      |                                                  |
| ≡ .0.               | s.         |                           | ≡ 0                              |                      |                   | =                                                    | 0.0                                              |

#### A. Wi-Fi Connection

Note: Please note that only a 2.4 GHz Wi-Fi network is supported. 1. If the mobile phone is not connected to Wi-Fi, please click "Connect to Wi-Fi" (Figure 04).

2. It will jump to the WLAN interface and connect to Wi-Fi (Figure 05).

**3.** If the phone is connected to Wi-Fi (Figure 06).

| 04 M 0 34,4 4 CD                                                                   | 0.5 M V C C C C C C C C C C C C C C C C C C |
|------------------------------------------------------------------------------------|---------------------------------------------|
| ×                                                                                  | ← WLAN ⊖                                    |
| Select 2.4 GHz Wi-Fi Network<br>and enter password.                                | Available networks O                        |
| If your Wi-Fi is 5GHz, please set it to be 2.4GHz.<br>Common router setting method | ♥ JD001 = Э                                 |
| N.W.C. Interest                                                                    | TPGuest_77F6                                |
| ₩-Fi-2.4Ghz = ①                                                                    | 🗢 LSQ_5G 📾 🔹 👂                              |
|                                                                                    |                                             |
| · 😤                                                                                | 👻 TrueGigatiber_yH2 📨 🔒 📎                   |
| a 💿                                                                                | ♥ MAXHUB-576 10                             |
| Net                                                                                |                                             |
|                                                                                    | ♀ 陽壁小銀仔_5G 回 = >                            |
|                                                                                    | ♀ H3C_51DWIFI5_5G                           |
|                                                                                    | ⇒ JDDD04 10                                 |
|                                                                                    | ⊕ 000 60 ≜ )                                |
| = 10 K                                                                             | ≡ □ <                                       |

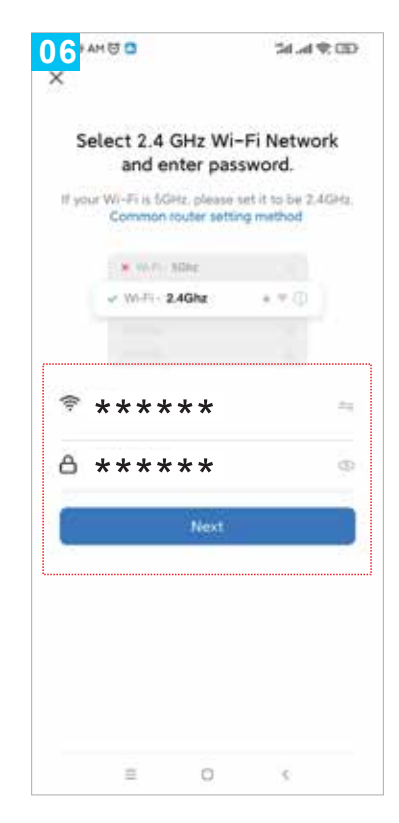

5

#### B. Connect the Camera

**1.** A QR code will appear on your screen, and you need to scan it with the Smart Camera.

2. The camera should be about 20-30 cm away from the mobile phone lens).

3. Click "Hear the prompt sound" (Figure 07).

**4.** The device will display "Connecting" (Figure 08).

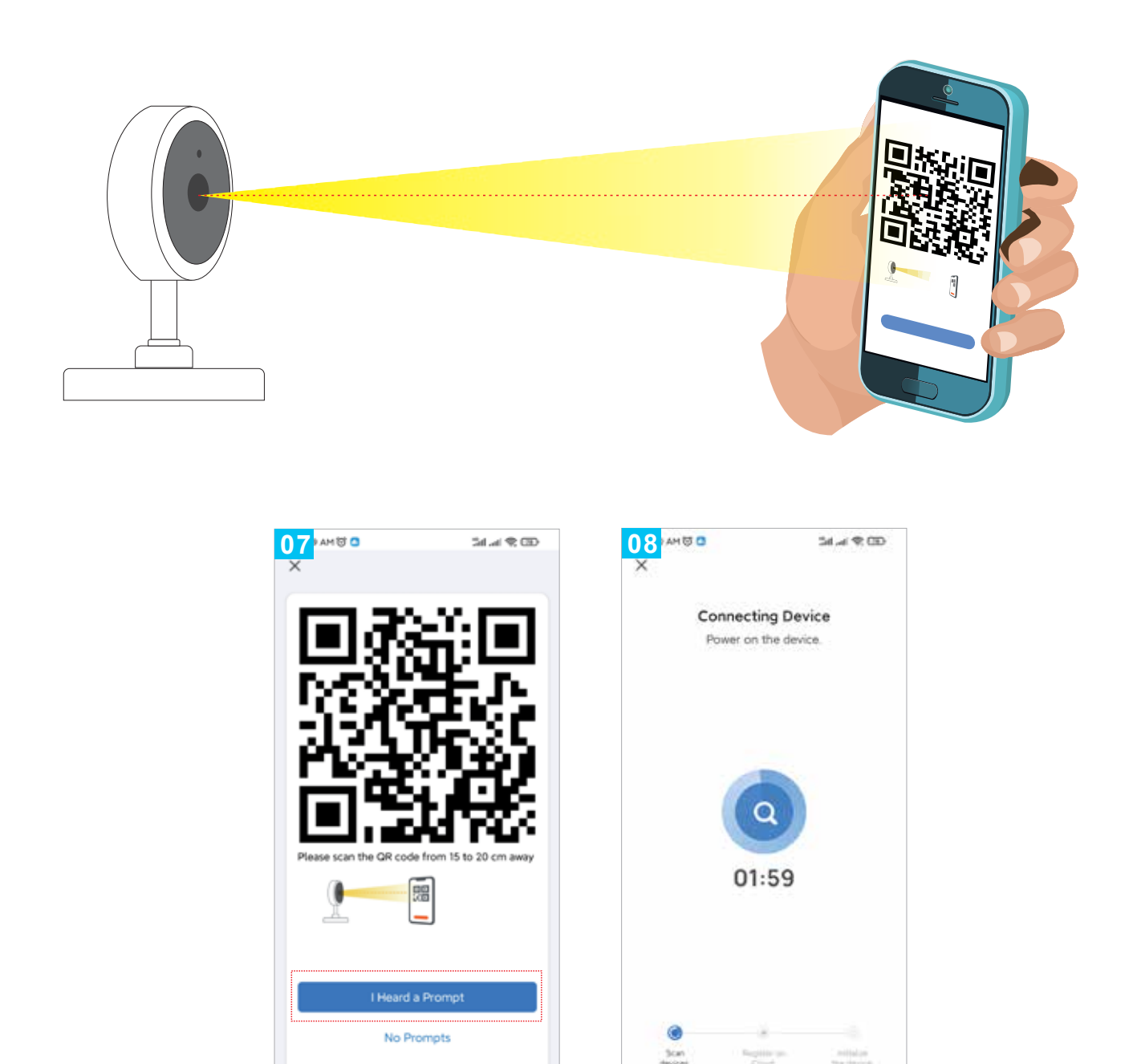

#### C. Finish Connection

1. Connection completed (Figure 09), then click "Done".

**2.** The interface will jump to the preview screen (Figure 10).

**3.** After closing the device preview interface, it returns to the app home page.

4. The connected device will appear on the app home page (Figure 11).

5. Click directly to the device interface to see the monitoring situation without needing to re-add it afterwards.

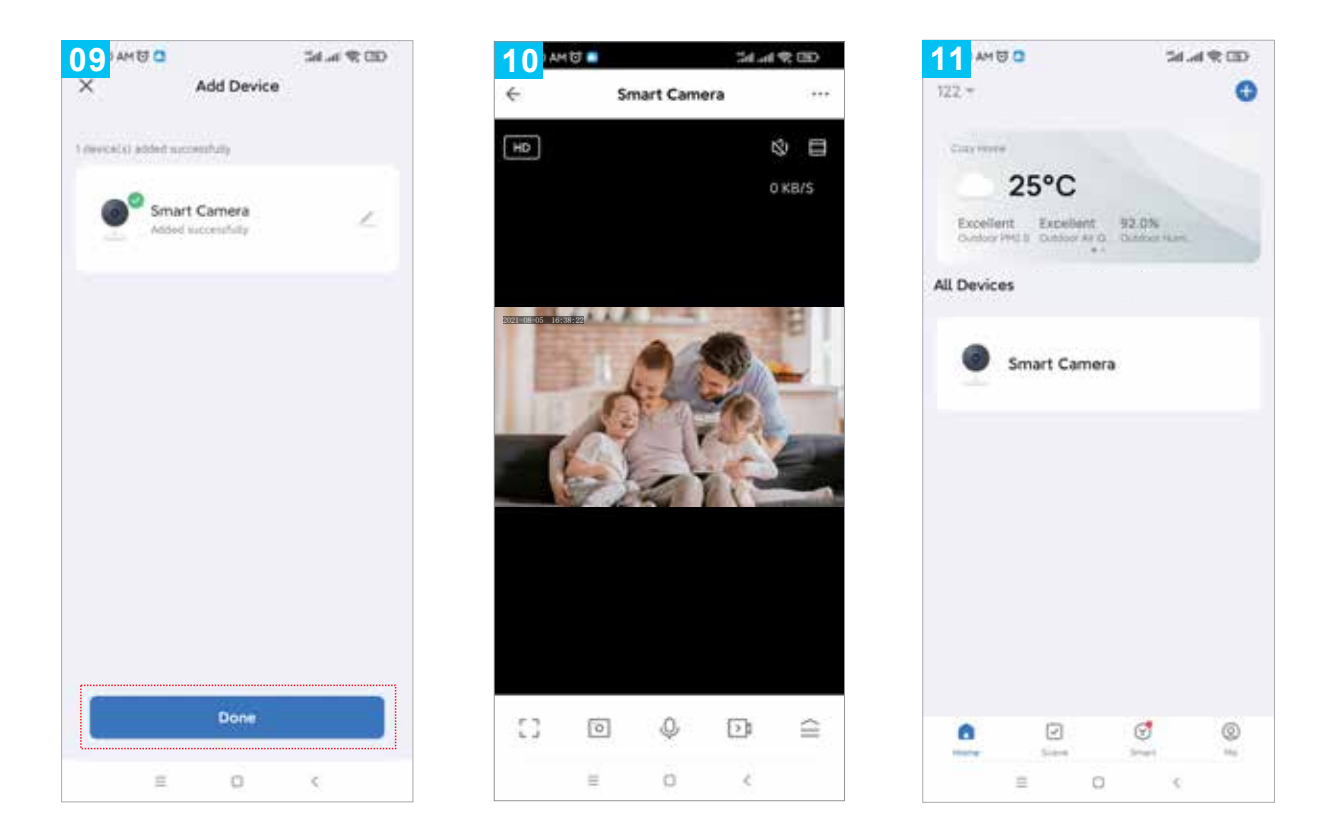

#### Add The Device by Bluetooth Connection

1. The app automatically searches for the device and finds the device. Click "Add" (Picture 12).

2. Enter the Wi-Fi account and password, then click "Next" (Picture 13).

I. Turn on the Bluetooth function of the phone.
I. Turn on the location.
I. The app automatically searches for the device.

| 12 MB SARE                                                                                                    | 13 HE                                 | MRO)   |
|----------------------------------------------------------------------------------------------------|---------------------------------------|--------|
| 172 * .                                                                                                    |                                       | ×      |
| and the second second se | Enter Wi-Fi Informa                   | ation  |
| 28°C                                                                                                    | Choose Writh and enter par            | seword |
| Excellent Excellent A2.7%                                                                                                    | ******                                | 200    |
| Collis Notification                                                                                                    | <b>A</b> *****                        | 0      |
|                                                                                                    |                                       |        |
| All Devices                                                                                                    |                                       |        |
| X<br>Devices to be added; 1                                                                                                    |                                       |        |
| 0                                                                                                    |                                       |        |
| Security Camera                                                                                                    | C C C C C C C C C C C C C C C C C C C |        |
| Add                                                                                                    | Not                                   |        |
| = 0 /                                                                                                    | 1.1                                   |        |

Connection successful Click Complete (Picture 14).
 Video screen (Picture 15).

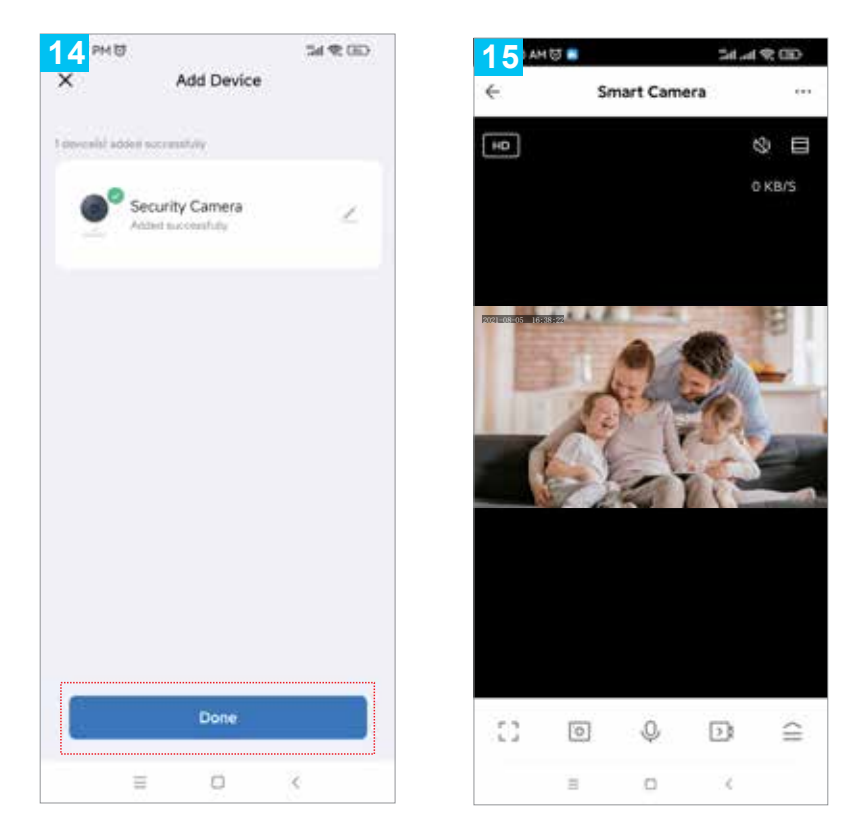

#### **Important Notes**

- 1. Try to keep away from metal spaces.
- 2. Avoid blockage by furniture or microwave ovens.

**3.** Avoid areas where audio, video, and data lines are available and transmitted and ensure to keep as much distance from them as possible.

**4.** Ensure the device is as close as possible to the coverage area of wireless Wi-Fi signals.

5. When switching network environments: In a new network environment, press the reset button for about 5 seconds, then connect to the network.

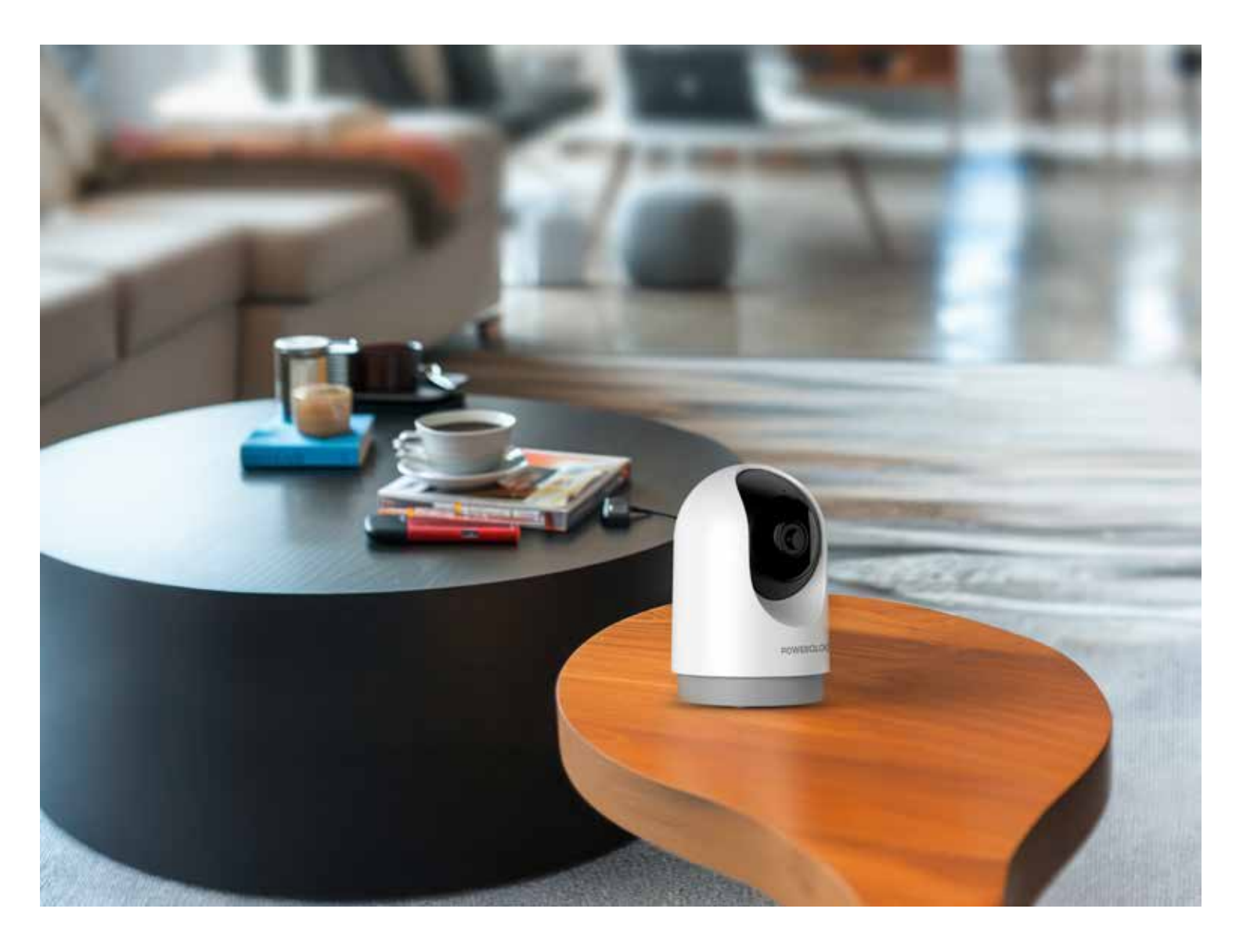

### Warranty

Products that you buy directly from our **Powerology** website or shop come with a 24-month warranty.

The 24-month warranty applies to products purchased directly from our **Powerology** website or store. If **Powerology** products are bought from any of our verified retailers, then the product is eligible for only a 12-month warranty. To extend your product's warranty, visit our website **powerology.me/warranty** and fill in your details in the provided form along with an uploaded picture of the product to process your request. Once approved, you will receive a confirmation email of the extended product warranty. Upload the required information within 48 hours of purchase to be eligible for a 24-month warranty period.

For more info, please check: **powerology.me/warranty** 

#### **Contact Us**

If you have any questions about this Privacy Policy, please contact us at: **hey@powerology.me** Website: **powerology.me** Instagram: **powerology\_official** Facebook: **powerology.ME**